## Tuto SportsRégions afin d'accéder à l'espace membre des Archers du Phénix

## Accéder à SportsRégions

https://www.sportsregions.fr/

Se connecter

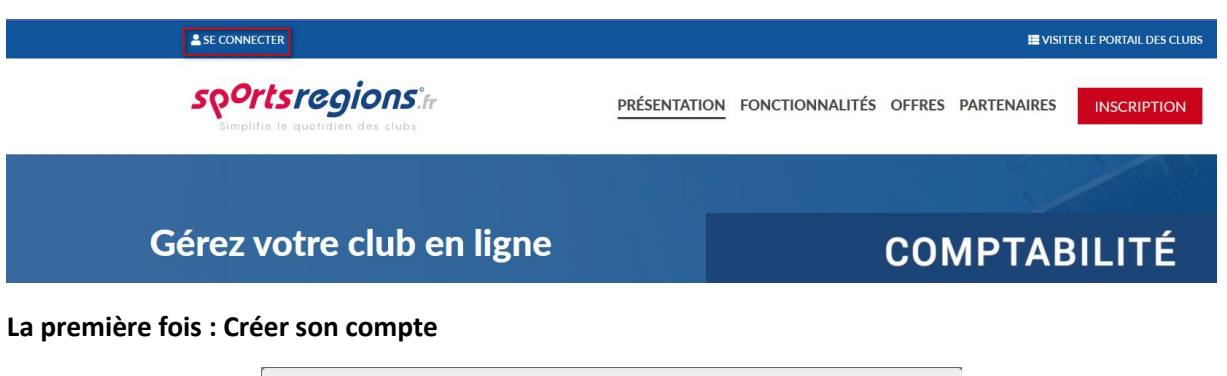

| PARTICIPER AU SITE                                                                               |  |  |  |  |
|--------------------------------------------------------------------------------------------------|--|--|--|--|
| Connectez-vous sur la plateforme<br>Secondaria des constants<br>Simplifie le quotidien des clubs |  |  |  |  |
| J'ai un compte Sportsregions                                                                     |  |  |  |  |
| E-mail*                                                                                          |  |  |  |  |
| Mot de passe*                                                                                    |  |  |  |  |
| JE ME CONNECTE                                                                                   |  |  |  |  |
| J'ai oublié mon mot de passe                                                                     |  |  |  |  |
| Pas encore de compte ?                                                                           |  |  |  |  |
| CRÉER UN COMPTE                                                                                  |  |  |  |  |

| PARTICI                                                                                                    | PER AU SITE                                   |                                       | × |  |  |
|----------------------------------------------------------------------------------------------------|-----------------------------------------------|---------------------------------------|---|--|--|
| Connectez-vous sur la plateforme<br>Sources and the surger of the surger of the surger o |                                               |                                       |   |  |  |
| Créer un                                                                                                    | compte                                        |                                       |   |  |  |
| Nom*                                                                                                    |                                               |                                       |   |  |  |
| Prénom*                                                                                                    |                                               |                                       |   |  |  |
| Date de nai                                                                                                    | ssance*                                       | jj / mm / aaaa                        | Ö |  |  |
| E-mail*                                                                                                    | Celui fourni lors de<br>l'inscription au club |                                       |   |  |  |
| Mot de pass                                                                                                    | se*                                           |                                       |   |  |  |
| Confirmer le mot de passe*                                                                                                    |                                               |                                       |   |  |  |
| J'accepte<br>Sportsre                                                                                                    | e les conditions gén<br>gions                 | érales d'utilisation de la plateforme |   |  |  |
| CRÉER UN COMPTE                                                                                                    |                                               |                                       |   |  |  |
| Les informations recueillies sur ce formulaire sont traitées par DMP-Sportsregions en tant<br>que responsable de traitement pour vous permettre de créer un compte utilisateur<br>(espace perso) et de bénéficier des services en ligne de Sportsregions.                                                                                                    |                                               |                                       |   |  |  |

## Une fois inscrit(e)

Cliquez sur « se connecter » et saisir simplement votre mail et mot de passe.

| PARTICIPER AU SITE                                                                         |                     |  |  |  |  |
|--------------------------------------------------------------------------------------------|---------------------|--|--|--|--|
| Connectez-vous sur la plateforme<br>seports regions.fr<br>Simplifie le quotidien des clubs |                     |  |  |  |  |
| J'ai un compte Sportsregions                                                               |                     |  |  |  |  |
| E-mail*                                                                                    | aauduteau@gmail.com |  |  |  |  |
| Mot de passe*                                                                              | •••••               |  |  |  |  |
| JE ME CONNECTE                                                                             |                     |  |  |  |  |
| J'ai oublié mon mot de passe                                                               |                     |  |  |  |  |
| Pas encore de compte ?                                                                     |                     |  |  |  |  |
| CRÉ                                                                                        | ER UN COMPTE        |  |  |  |  |

Vous êtes alors connecté à SportsRégions et avez accès aux différents espaces auxquels vous êtes inscrits dont celui des Archers du Phénix

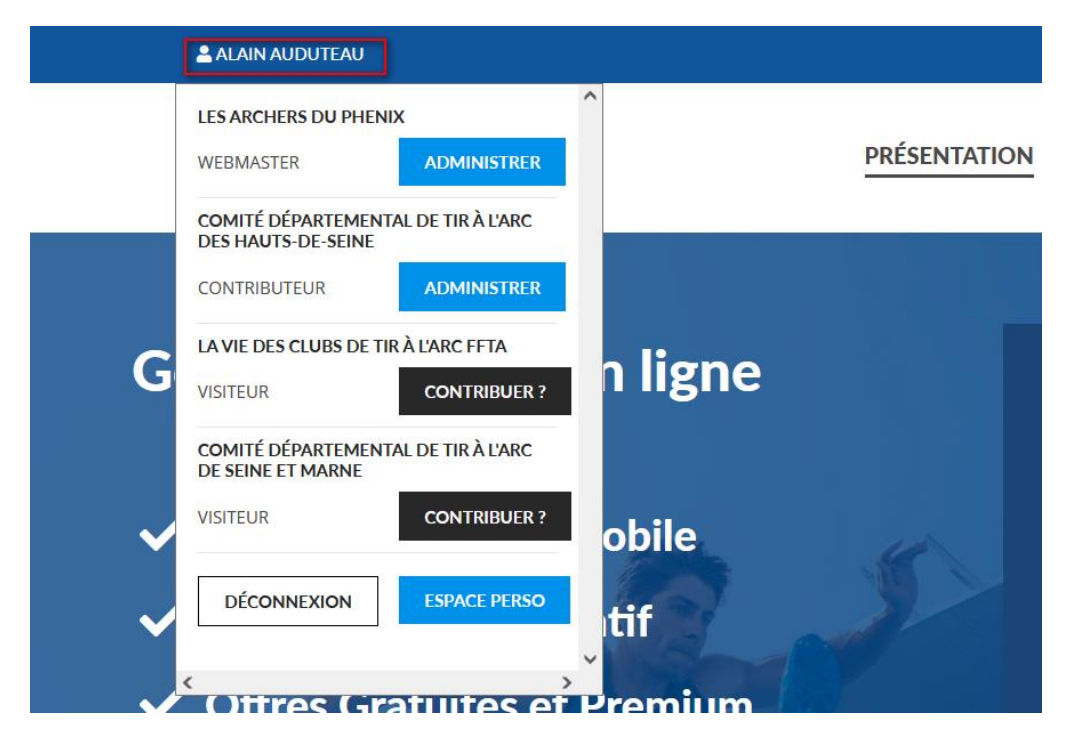

## Vous pouvez

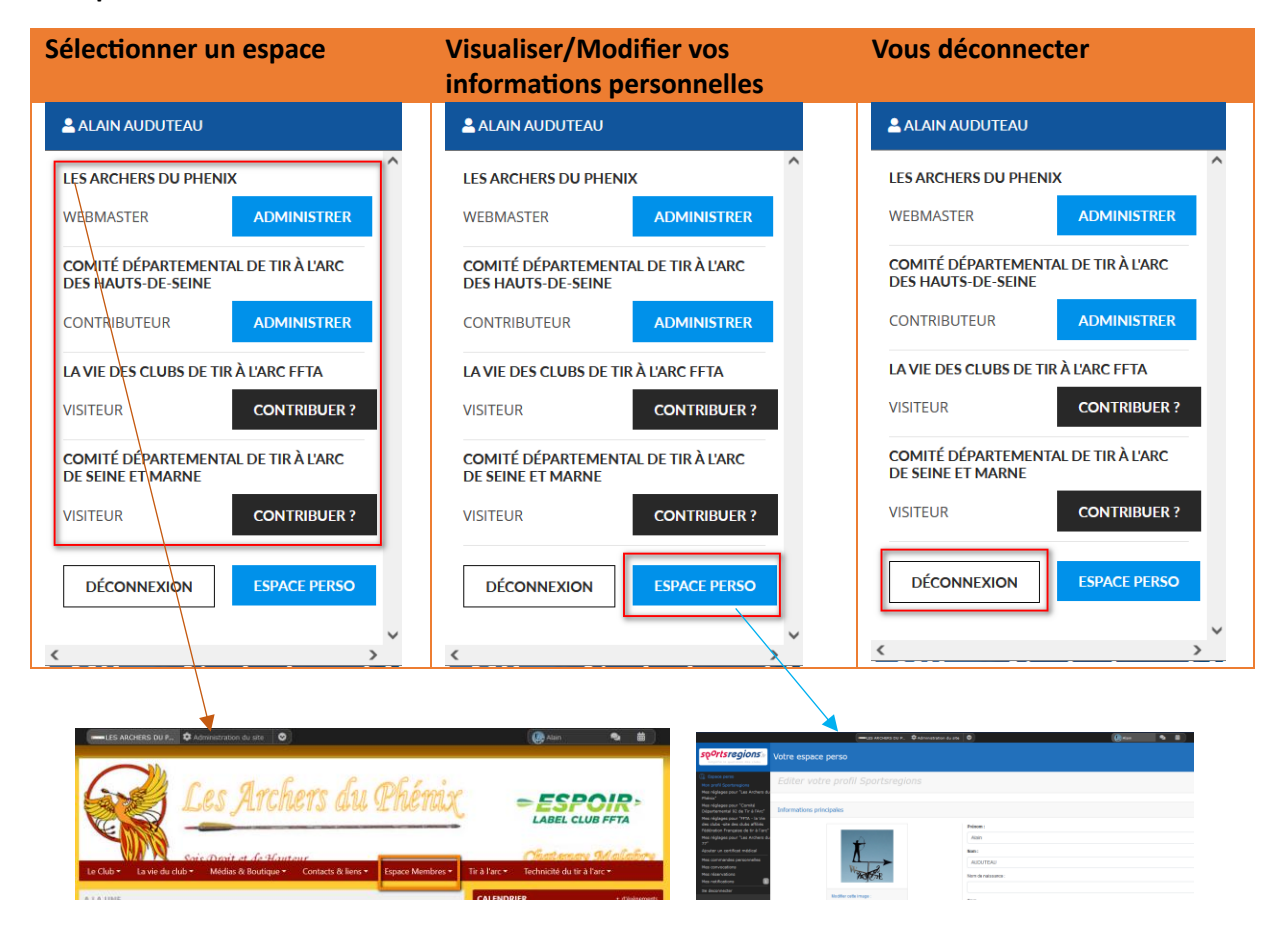